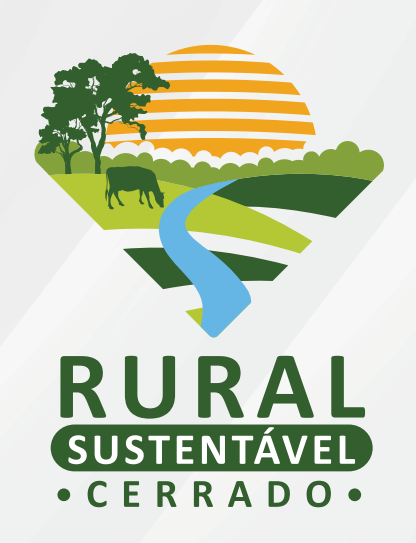

# TUTORIAL PARA CADASTRAMENTO NO

# EDITAL DAS ORGANIZAÇÕES SOCIOPRODUTIVAS (OSPs) E UNIDADES MULTIPLICADORAS (UMs)

# SUMÁRIO

| OBJETIVO                                                                                                    | 3  |
|----------------------------------------------------------------------------------------------------|----|
| QUEM PODE PARTICIPAR?                                                                                                    | 3  |
| ONDE SE INSCREVER?                                                                                                    | 3  |
| PROCESSO DE CADASTRAMENTO, AVALIAÇÃO E SELEÇÃO<br>DAS ORGANIZAÇÕES SOCIOPRODUTIVAS E UNIDADES                            | 3  |
| 1ª ETAPA: CADASTRAMENTO                                                                                                  | 4  |
| PASSO 1: REALIZE OU ATIVE SEU CADASTRO                                                                                   | 4  |
| PASSO 2: CONFIRA E COMPLETE AS INFORMAÇÕES DA ORGANIZAÇÃO<br>SOCIOPRODUTIVA.                                             | 6  |
| PASSO 3: CADASTRE AS INFORMAÇÕES DETALHADAS DO(A) PRODUTOR(A),<br>DA PROPRIEDADE E DAS TECNOLOGIAS QUE SERÃO UTILIZADAS. | 8  |
| 2ª ETAPA: ANÁLISE DE ELEGIBILIDADE DAS OSPS                                                                              | 11 |
| 3ª ETAPA: ANÁLISE DE ELEGIBILIDADE DAS UMS                                                                               | 12 |
| 4ª ETAPA: AVALIAÇÃO TÉCNICA DAS UMS                                                                                      | 12 |
| 5ª ETAPA: CLASSIFICAÇÃO DAS OSPS, CONSIDERANDO AS UMS                                                                    | 12 |
| 6ª ETAPA: DIVULGAÇÃO DO RESULTADO                                                                                        | 12 |
| CONTATO                                                                                                    | 12 |

### OBJETIVO

Publicado no dia 14 de março, pelo Projeto Rural Sustentável - Cerrado, a Nota Técnica Complementar para cadastramento de OSPs e UMs tem como objetivo identificar e selecionar 5 (cinco) OSPs e 600 (seiscentas) UMs que tenham interesse em desenvolver as tecnologias de baixa emissão de carbono apoiadas pelo projeto

Podem participar do edital o(a)s produtores(as) e OSPs que tenham atuação nos estados de Goiás, Mato Grosso, Mato Grosso do Sul e Minas Gerais, nos **101 (cento e um)** municípios previstos pelo projeto.

Reforça-se que as **Unidades Multiplicadoras (UMs)** são áreas de produção rural onde **não estão estabelecidas** nenhuma das tecnologias apoiadas pelo projeto; e

As Organizações Socioprodutivas (OSPs) são agrupamentos formados por coletivos de produtores(as) rurais com intuito de desenvolver práticas produtivas de proveito comum. As OSPs são pessoas jurídicas sem fins lucrativos, e podem ser constituídas como Associações, Cooperativas, Centrais de Associações/Cooperativas, Sindicatos e demais instituições formalmente estabelecidas com viés às práticas produtivas do meio rural.

### QUEM PODE PARTICIPAR?

Poderão participar desta Chamada pessoas jurídicas sem fins lucrativos, instituídas legalmente há pelo menos 01 (um) ano, constituídas como Associações, Cooperativas, Centrais de Associações e/ ou Cooperativas, Sindicatos e demais instituições formalmente estabelecidas com viés às práticas produtivas do meio rural, e pequenos(as) e médios(as) produtores(as) vinculados(as) a essas organizações, que estejam obrigatoriamente cadastrados(as) no portal do PRS - Cerrado.

### ONDE SE INSCREVER?

Para participar desta Chamada, a OSP deverá realizar a inscrição no site:

www.ruralsustentavel.org

### PROCESSO DE CADASTRAMENTO, AVALIAÇÃO E SELEÇÃO DAS ORGANIZAÇÕES SOCIOPRODUTIVAS E UNIDADES MULTIPLICADORAS

O processo do edital se desmembra em seis etapas:

- 1. Cadastramento;
- 2. Análise de elegibilidade das OSPs;

- **3.** Análise de elegibilidade das UMs;
- 4. Avaliação técnica das UMs;
- 5. Classificação das OSPs, considerando as UMs; e
- 6. Divulgação do resultado final.

**FIQUEATENTO(A)!** O cadastramento, por si só, não garante a seleção da OSP ou da UM. As avaliações funcionam, assim, como um filtro de escolha do(a)s participantes.

### 1ª ETAPA: CADASTRAMENTO

Para se cadastrar no edital, siga o passo a passo abaixo:

Passo 1: Realize ou ative seu cadastro

Acesse o site (*https://ruralsustentavel.org/*). Clique em **Seleção > Editais > Edital de Organizações Socioprodutivas e Unidades Multiplicadoras** para encontrar o link de cadastramento de propostas. Você será redirecionado para a tela abaixo:

|         | Projeto            | Tecnologias                                           | Frentes de Atuação                                                                                         | Seleção                               | Biblioteca                      | Agenda     | Notícias | Contato |
|---------|--------------------|-------------------------------------------------------|----------------------------------------------------------------------------------------------------|---------------------------------------|---------------------------------|------------|----------|---------|
|         | E-MA<br>non<br>o E | IL CADASTRADO<br>ne@email.com<br>-MAIL DEVE SER O MES | ATIVAÇÃO DO CADA<br>O DA ORGANIZAÇÃO SO<br>SMO DIGITADO PARA REALIZAR O<br>SOCIOPRODUTIVA<br>ATIVAR CADAST | ASTRO<br>CIOPRODUTI<br>CADASTRO BASIC | V <b>A</b><br>:o da organização |            |          |         |
| CASO AI | NDA NÃO TE         | NHA REALIZAD                                          | O O CADASTRO BÁSICO                                                                                        | , ENTRE AQU                           | JI PARA TER AG                  | ESSO AO SI | STEMA    |         |

Preencha com o seu e-mail e clique em "Ativar cadastro".

MAS ATENÇÃO! A ativação do cadastro depende do preenchimento anterior do cadastro básico.

Ainda não passou por essa etapa? Não se preocupe! Nesse caso você poderá clicar no link que se encontra destacado em azul, abaixo do botão de "ativar cadastro", e preencher o formulário solicitado. Após o preenchimento é só retornar para a tela de ativação demonstrada.

O próximo passo é inserir o nome, e-mail e CNPJ da OSP e criar uma senha de acesso ao cadastro no Edital

| Projeto Tecnologias Frentes de Atuação Seleção Biblioteca Agenda Notícias Contato                                                                                                    |                |               |             |             |                     |                |               |        |          |         | 💎 PRS - MATA | ATLÂNTICA E AMA |
|----------------------------------------------------------------------------------------------------|----------------|---------------|-------------|-------------|---------------------|----------------|---------------|--------|----------|---------|--------------|-----------------|
| ATIVAÇÃO DO CADASTRO         NOME DA ORGANIZAÇÃO SOCIOPRODUTIVA         CNPI DA ORGANIZAÇÃO SOCIOPRODUTIVA         E-MAIL DE ORGANIZAÇÃO SOCIOPRODUTIVA         SENHA         CONFIRME A SUA SENHA         •••••••  |                |               | Projeto     | Tecnologias | Frentes de Atuação  | Seleção        | Biblioteca    | Agenda | Notícias | Contato |              |                 |
| ATIVAÇÃO DO CADASTRO         NOME DA ORGANIZAÇÃO SOCIOPRODUTIVA         CNPI DA ORGANIZAÇÃO SOCIOPRODUTIVA         E-MAIL DE ORGANIZAÇÃO SOCIOPRODUTIVA         SENHA         CONFIRME A SUA SENHA         Internet |                |               |             |             |                     |                |               |        |          |         |              |                 |
| NOME DA ORGANIZAÇÃO SOCIOPRODUTIVA CNPJ DA ORGANIZAÇÃO SOCIOPRODUTIVA E-MAIL DE ORGANIZAÇÃO SOCIOPRODUTIVA SENHA CONFIRME A SUA SENHA CONFIRME A SUA SENHA                                                          |                |               |             |             | ATIVAÇÃO DO CAE     | ASTRO          |               |        |          |         |              |                 |
| CNPI DA ORGANIZAÇÃO SOCIOPRODUTIVA     E-MAIL DE ORGANIZAÇÃO SOCIOPRODUTIVA       SENHA     CONFIRME A SUA SENHA       Internet     Internet                                                                        | IME DA ORGANIZ | ANIZAÇÃO SOC  | IOPRODUTIVA |             |                     |                |               |        |          |         |              |                 |
| CNPI DA ORGANIZAÇÃO SOCIOPRODUTIVA     E-MAIL DE ORGANIZAÇÃO SOCIOPRODUTIVA       SENHA     CONFIRME A SUA SENHA       ••••••••••••••••••••••••••••••••••••                                                         | DISTOR         |               | 24-2554-275 |             | and a second second |                |               |        |          |         |              |                 |
| SENHA CONFIRME A SUA SENHA                                                                                                    | PJ DA ORGANIZA | NIZAÇÃO SOCIO | OPRODUTIVA  |             | E-MAI               | L DE ORGANIZA  | ÇÃO SOCIOPROD | UTIVA  |          |         |              |                 |
| SERTA         CONTINUE A SUK SERTA           ••••••••         •••••••                                                                                                    | NHA            |               |             |             | CONE                |                |               |        |          |         |              |                 |
|                                                                                                    |                |               |             |             | •••                 | IRME A SUA SEI |               |        |          |         |              |                 |
| ATIVAR MEU CADASTRO                                                                                                    |                |               |             |             | ATIVAR MEU CADA     | STRO           |               |        |          |         |              |                 |
|                                                                                                    |                |               |             |             |                     |                |               |        |          |         |              |                 |
|                                                                                                    |                |               |             |             |                     |                |               |        |          |         |              |                 |

**ATENÇÃO!!** Certifique-se de que seu endereço de e-mail está correto, é através dele que você receberá o link de confirmação do seu cadastro e demais contatos do projeto.

Pronto! A tela abaixo demonstra o layout da página de entrada para o portal de cadastramento, após o acesso ao link de validação.

|   |        | ÷ | • C E R R A |      |
|---|--------|---|-------------|------|
| ደ | E-mail |   |             |      |
| 0 | Senha  |   |             |      |
|   |        |   |             | <br> |

FIQUE ATENTO(A)! Guarde o seu login e sua senha em um local de fácil acesso para que você possa fazer o acompanhamento do processo.

Seja bem vindo(a) ao Portal de cadastramento no Edital de OSP e UM do PRS-Cerrado!

**Passo 2:** Confira e complete as informações da Organização Socioprodutiva.

Ao acessar o Portal do PRS – Cerrado, clique em "Org. Socioprodutiva". Aqui você poderá visualizar as informações da OSP e do(a) Representante legal preenchidas no cadastro básico.

Confira as informações preenchidas anteriormente (você poderá alterá-las), e preencha os campos faltantes.

|                     | =                                  |                 | •                     | rsp.prs.iabs⊚gmail.com |
|---------------------|------------------------------------|-----------------|-----------------------|------------------------|
| Início              | O IDENT                            | IFICAÇÃO DA OSP | © REPRESENTANTE LEGAL |                        |
| Org. Socioprodutiva | NOME DA ORGANIZAÇÃO SOCIOPRODUTIVA |                 |                       |                        |
| Meus Produtores     | CNPJ                               |                 | E-MAIL                |                        |
|                     | TELEFONE 1 (WHATSAPP)              | TELEFONE 2      | DATA DE FUNDAÇÃO      |                        |
|                     | 60,000 mm                          | (61) 3506-35055 | 05/1995               |                        |
|                     | ESTADO(S) DE ATUAÇÃO               |                 |                       |                        |
|                     | ×Golás                             |                 |                       |                        |
|                     | MUNICIPIO(S) DE ATUACAO            |                 |                       |                        |
|                     | × Caldas Novas × Abadiânia         |                 |                       |                        |
|                     | DATA DE FUNDAÇÃO                   |                 |                       |                        |
|                     | QRDA CONUNTO IS CASA OF BEASILA    |                 |                       |                        |
|                     |                                    |                 | SALVAR INFORMAÇÕES    |                        |
|                     |                                    |                 |                       |                        |
|                     |                                    |                 |                       |                        |

Após preencher e conferir os campos, ao clicar em **"Salvar Informações"**, você irá reparar que o símbolo à frente de **"Identificação da OSP"**, **"Representante Legal"**, **"Informações da OSP"** e **"Documentos"** mudará para a cor verde, sinalizando que está tudo certo! Hora de ir para a próxima etapa.

**ATENÇÃO!** Durante o cadastro, será necessário anexar alguns documentos comprobatórios no formato **PDF**<sup>1</sup> . Eles devem ser anexados na aba **"Documentos"**.

| <ol> <li>CÓPIA DO ESTATUTO OU CONTRATO SOCIAL DEVIDAMENTE REGISTRADO EM CARTÓRIO OU NA JUNTA COMERCIAL EM CASO DE SINDICATO, CERTIDÃO SINDICAL ATUALIZADA - OBRIGATO</li> <li>CÓPIA DA ATA DE ELEIÇÃO DA ATUAL DIRETORIA, COM QUALIFICAÇÃO COMPLETA (RG, CPF, ENDEREÇO, ESTADO CIVIL), REGISTRADO EM CARTÓRIO OU NA JUNTA COMERCIAL - OBRIGATÓRIO</li> <li>CÓPIA DO CRO VÁLIDO DO(A) RESPONSÁVEL LEGAL - OBRIGATÓRIO</li> <li>CÓPIA DO CRO VÁLIDO DO(A) RESPONSÁVEL LEGAL - OBRIGATÓRIO</li> <li>CÓPIA DO CRO VÁLIDO DO(A) RESPONSÁVEL LEGAL - OBRIGATÓRIO</li> </ol> | <b>NIO</b> |
|----------------------------------------------------------------------------------------------------|------------|
| S. COTIN DO CIT MEDO DONNICE ELONE ODMONIONO                                                                                                    | RIO        |
| 6. CERTIDÃO NEGATIVA DE DÉBITOS TRABALHISTAS - <b>OBRIGATÓRIO</b><br>7. CÓPIA DAS CERTIDÕES NEGATIVAS DAS FAZENDAS (FEDERAL, ESTADUAL E MUNICIPAL) VÁLIDAS - <b>OBRIGATÓRIO</b>                                                                                                    |            |
| DOCUMENTO OPCIONAL<br>1. DOCUMENTOS QUE COMPROVEM PRÁTICAS DE DISSEMINAÇÃO DE PRÁTICAS DA AGRICULTURA DE BAIXA EMISSÃO DE CARBONO OU OUTRAS PRÁTICAS PRODUTIVAS SUSTENTÁVEIS -<br>OPCIONAL                                                                                                    |            |
| Nome do documento                                                                                                    |            |
|                                                                                                    |            |
| Selecione uma opção                                                                                                    |            |
| Documento                                                                                                    |            |
| Escolher arquivo Nenhum arquivo selecionado                                                                                                    |            |
|                                                                                                    |            |
| SALVAR DOCUMENTO                                                                                                    |            |

<sup>&</sup>lt;sup>1</sup> Caso você precise converter as fotos do celular em JPEG, o aplicativo Conversor Imagem para PDF é uma opção de fácil uso.

Em relação à OSP, esses documentos são:

- Cópia do estatuto ou contrato social devidamente registrado em cartório ou na junta comercial. Em caso de sindicato, certidão sindical atualizada;
- Cópia da ata de eleição da atual diretoria, com qualificação completa (RG, CPF, endereço, estado civil), registrado em cartório ou na junta comercial;
- Cópia do CNPJ da entidade (atualizado);
- Cópia do RG e CPF válidos do(a) responsável legal;
- Certidão Negativa de Débitos Trabalhistas;
- Cópia das certidões negativas das Fazendas (Federal, Estadual e Municipal) válidas;
- Termo de Adesão da OSP (disponível para aceite no momento de submissão da proposta); e
- Documentos que comprovem práticas de disseminação de práticas da agricultura de baixa emissão de carbono ou outras práticas produtivas sustentáveis - opcional

Em relação ao(à) produtor(a), esses documentos são:

#### **1.** Para **comprovação da identidade**<sup>2</sup> deverá ser anexado:

1.1 Se for pessoa física:

- CPF; e
- RG ou CNH.

1.2 Se for pessoa física:

- Cópia do contrato social ou estatuto e CNPJ; e
- RG ou CNH do representante legal.

#### 2. Para comprovação de renda serão aceitos:

- DAP válida Declaração de Aptidão ao PRONAF ou Declaração Anual de Produtor Rural;
- IRPF Imposto de Renda Pessoa Física (exercício ano anterior) ou;
- DECORE Declaração Comprobatória de Percepção de Rendimentos, emitida por profissional devidamente autorizado.

Em relação à propriedade rural, os documentos são:

- 1. Georreferenciamento da propriedade; e
- 1. CAR Cadastro Ambiental Rural;

<sup>&</sup>lt;sup>2</sup> Para a comprovação da aceitação do(a) produtor(a), a OSP deverá anexar também o Termo de Adesão da UM assinado.

#### 1. Para comprovação de posse e/ou uso da terra serão aceitos:

- CCDRU Contratos de concessão de uso real da terra;
- CCU Concessão de uso;
- TAUS Termo de Autorização de Uso Sustentável;
- CCIR Certificado de Cadastro de Imóvel Rural;
- RGI Registro Geral de Imóveis ou;
- ITR Imposto Territorial Rural.

**Passo 3:** Cadastre as informações detalhadas do(a) produtor(a), da propriedade e das tecnologias que serão utilizadas.

Aqui é o momento para cadastrar informações detalhadas do(a) produtor(a) e das tecnologias que serão utilizadas, desde o tamanho da área até a forma de cultivo.

Clique em **"Produtores(as)"** e a seguir no botão **"Cadastrar novo(a) produtor(a)"**, que aparecerá na parte superior direita da tela. Insira o CPF do(a) produtor(a) e inicie o cadastro.

| Início              | INFORME O CPF DO PRODUTOR<br>CASO O PRODUTOR JA TENHA FEITO O CADASTRO BASICO O SISTEMA RETORNA COM OS<br>DADOS INFORMADOS NO CADASTRO BASICO PRE-CARREGADO |
|---------------------|----------------------------------------------------------------------------------------------------|
| Org. Socioprodutiva | CPF DO PRODUTOR                                                                                                    |
| Meus Produtores     | 000.000-00                                                                                                    |
|                     | INICIAR CADASTRO                                                                                                    |
|                     |                                                                                                    |
|                     |                                                                                                    |
|                     |                                                                                                    |
|                     |                                                                                                    |
|                     |                                                                                                    |
|                     |                                                                                                    |
|                     | Todos os direitos reservados. Projetado e desenvolvido por IABS.                                                                                            |

Repare que são 5 (cinco) abas, 4 contendo informações específicas e a última para o envio de documentos.

Caso você precise interromper o processo de cadastramento por algum motivo, não se preocupe, as telas possuem botões de **"Salvar informações"** individuais, o que permite o retorno naquele ponto do cadastro em momento posterior.

**SE LIGA!** Na primeira aba referente às informações do(a) produtor(a), será necessário responder às três perguntas acerca do cumprimento da legislação ambiental e trabalhista.

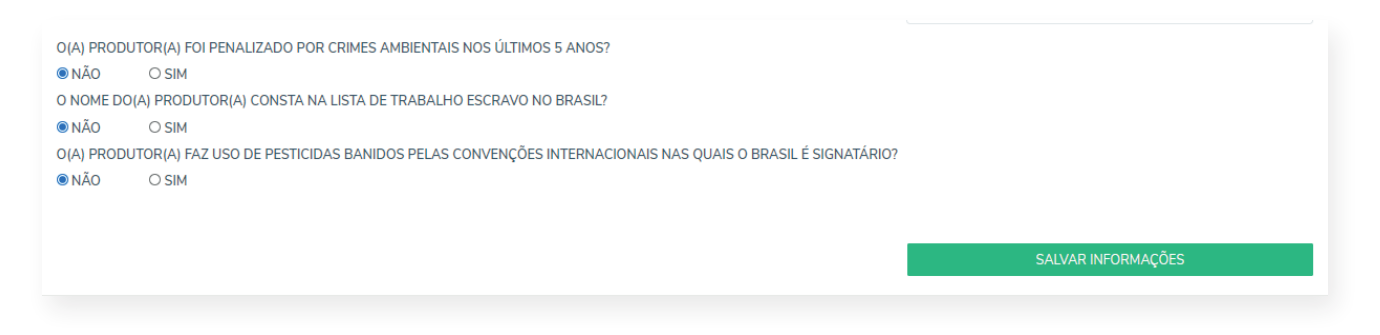

Continuando com o preenchimento dê atenção especial à aba "Tecnologia".

VAMOS LÁ! O primeiro passo é escolher a tecnologia que será utilizada, selecionando a opção na lista e clicando em **"Selecionar tecnologia"**.

|                     |                                     | S REGULARIZAÇÃO                   | S TECNOLOGIA(S) | 8 DOCUMENTOS |
|---------------------|-------------------------------------|-----------------------------------|-----------------|--------------|
| PROPRIEDADE - TECNO | LOGIA(S)                            |                                   |                 |              |
|                     | QUAL TECNOLOGIA APOIADA PELO PROJET | O O(A) PRODUTOR(A) PRETENDE IMPLA | NTAR            |              |
|                     | Selecione uma opção                 |                                   |                 | v            |
|                     |                                     | SELECIONAR TECNOLOGIA             |                 |              |
|                     |                                     |                                   |                 |              |
|                     |                                     |                                   |                 |              |
| TECNOLOGIA(S) SELEC | IONADA(S):                          |                                   |                 |              |
|                     |                                     |                                   |                 |              |

Depois, clique no botão **"Entrar"** que aparecerá ao lado do nome da tecnologia selecionada, na parte inferior da tela.

| S PRC    | DUTOR          | 8 PROPRIEDADE                | 8 REGULARIZAÇÃO              | 😣 TECNOLOGIA   | (S)    | 8 DOCUMENTOS |
|----------|----------------|------------------------------|------------------------------|----------------|--------|--------------|
| PROPRIED | ADE - TECNOLO  | DGIA(S)                      |                              |                |        |              |
|          | QUA            | L TECNOLOGIA APOIADA PELO PI | ROJETO O(A) PRODUTOR(A) PRET | ENDE IMPLANTAR |        |              |
|          | Sele           | cione uma opção              |                              |                | •      |              |
|          |                |                              | SELECIONAR TECNOLOGIA        |                |        |              |
|          |                |                              |                              |                |        |              |
|          |                |                              |                              |                |        |              |
|          |                |                              |                              |                |        |              |
| TECNOLOG | GIA(S) SELECIO | NADA(S):                     |                              |                |        |              |
| SIGLA    | TECNOLOGIA     |                              | STATUS                       |                | ENTRAR | REMOVER      |
| ILPF     | INTEGRAÇÃO L   | AVOURA-PECUÁRIA-FLORESTA     | CADASTRO                     | INCOMPLETO     | ENTRAR | 0            |
|          |                |                              |                              |                |        |              |
|          |                |                              |                              |                |        |              |

Pronto, agora você preencherá todas as informações acerca da tecnologia escolhida, informando o tamanho da área a ser utilizada, técnicas de manejo do solo e, em caso de tecnologia com componente pecuário, a principal atividade pecuária e de pastejo.

|   | CADASTRO DA TECNOLOGIA NÃO FINALIZADO, CA<br>FINALIZAR    | DASTRE AS ESPÉCIES PARA               | X.                                                             | Início $>$ Meus produtores $>$ Tecnologias $>$ | ILPF |
|---|-----------------------------------------------------------|---------------------------------------|----------------------------------------------------------------|------------------------------------------------|------|
| ŵ | PROPRIEDADE - TECNOLOGIA PARA IM                          | PLANTAÇÃO                             |                                                                |                                                |      |
| * | ILPF - INTEGRAÇÃ                                          | <b>ÃO LAVOU</b><br>сомо о solo é ит   | IRA-PECUÁRIA                                                   | A-FLORESTA                                     |      |
|   | 10<br>Utilizar a <b>vírgula(.)</b> como separador decimal | CULTURA PERENE                        | (PLANTIO DE ÁRVORES)                                           |                                                | *    |
|   | PRINCIPAL ATIVIDADE PECUÁRIA A SER UTILIZADA              | NA UM:                                | MÉTODO DE PASTEJO QUE PR                                       | RETENDE UTILIZAR:                              |      |
|   | × GADO DE LEITE                                           |                                       | ROTATIVO                                                       |                                                | •    |
|   |                                                           | SALVAR E<br>Todos os direitos reserva | DADOS DA TECNOLOGIA<br>dos. Projetado e desenvolvido por IABS. |                                                |      |

Ao finalizar o preenchimento, clique no botão **"Salvar dados da tecnologia".** Em seguida aparecerá uma lista com as espécies que serão utilizadas na UM. Selecione as espécies de preferência do(a)produtor(a) e salve todo o processo clicando novamente em **"Salvar dados da tecnologia"**. Escolha quantas espécies precisar! Para voltar às outras abas, clique em **"Tecnologias"** no canto superior direito da tela.

| CADASTRO DA TECNOLOGIA FINALIZADO   |                                                                                        | Iníc                                                             | io > Meus produtores > Tecnologias > I                                                                 |
|-------------------------------------|----------------------------------------------------------------------------------------|------------------------------------------------------------------|----------------------------------------------------------------------------------------------------|
| PROPRIEDADE - TECNOLOGIA PARA       | A IMPLANTAÇÃO                                                                          |                                                                  |                                                                                                    |
| ILF - INTEGRAÇ                      | ÃO LAVO                                                                                | URA-FLOF                                                         | RESTA                                                                                                  |
| ÁREA DA TECNOLOGIA A SER IMPLANTADA | COMO O SOLO É UTIL<br>TECNOLOGIA?                                                      | ZADO ATUALMENTE NA ÁP                                            | REA EM QUE SE PRETENDE IMPLANTAR A                                                                     |
| 45,0                                | ÁREA EM POUSIO<br>obs.: caso a área seja atl<br>mánejada, a avaliação té<br>existente. | JALMENTE OCUPADA POR UM SISTEI<br>CNICA SE ATENTARÁ AO POTENCIAL | MA INTEGRADO (ILPF, ILP, ILF OU IPF) OU POR PASTAGEM<br>. DA PROPOSTA DE UM EM QUALIFICAR A TECNOLOGIA |
|                                     | SALVAR DADOS                                                                           | DA TECNOLOGIA                                                    |                                                                                                    |
| ESPÉCIES QUE SERÃO ULTILIZADAS      | NA IMPLANTAÇÃO                                                                         |                                                                  |                                                                                                    |
|                                     | RIR NOVA ESPECIE DE LAVOURA                                                            | FLORESTA                                                         | INSERIR NOVA ESPECIE DE FLOREST.                                                                       |
| ABOBRINHA ITALIANA (CUCÚRBITA PEPO) | 0                                                                                      | MURICI-DO-CERRADO                                                | D (BYRSONIMA COCCOLOBIFOLIA)                                                                           |
|                                     |                                                                                        |                                                                  |                                                                                                    |

#### Ufa, estamos quase lá!

Como dito anteriormente, é necessário anexar alguns comprovantes das informações prestadas.

A aba **"documentos"** lhe mostrará, de forma objetiva, como anexar tudo e lhe indicará quando faltar algo.

Após preencher **TODAS** as informações solicitadas, aparecerá no meio da tela um botão verde com a informação **"Submeta o cadastro para finalizar"**.

|                                                                                                    |                                                                                                    | SUBMETA O CADASTRO PARA FINALIZAR    |                                         |            |
|----------------------------------------------------------------------------------------------------|----------------------------------------------------------------------------------------------------|--------------------------------------|-----------------------------------------|------------|
| PRODUTOR                                                                                                    |                                                                                                    | REGULARIZAÇÃO                        | TECNOLOGIA(S)                           | DOCUMENTOS |
| DADOS PESSOAIS DO(A) PRODUTOR(A)                                                                                                    |                                                                                                    |                                      |                                         |            |
| TIPO DE PESSOA: PESS                                                                                                    | SOA FÍSICA<br>SOA JURÍDICA                                                                                                    |                                      |                                         |            |
|                                                                                                    |                                                                                                    |                                      |                                         |            |
| NOME COMPLETO                                                                                                    |                                                                                                    |                                      |                                         |            |
| CPF                                                                                                    | RG                                                                                                    | DATA DE NASCIMENTO                   | E-MAIL                                  |            |
| 037048050-3#                                                                                                    | 2000                                                                                                    | CT00712942                           | isabilipati                             | na Bynican |
|                                                                                                    |                                                                                                    |                                      |                                         |            |
| ESTADO CIVIL                                                                                                    |                                                                                                    | ESCOLARIDADE                         |                                         |            |
| ESTADO CIVIL<br>SOLTEIRO(A)                                                                                                    |                                                                                                    | ESCOLARIDADE     ENSINO MÉDIO COMPLE | 10                                      |            |
| ESTADO CIVIL<br>SOLTEIRO(A)<br>TELEFONE 1                                                                                                    | TELEFONE 2 (W                                                                                                    | ESCOLARIDADE                         | TO<br>GÉNERO DO PRODUTOR(A)             |            |
| ESTADO CIVIL<br>SOLTEIRO(A)<br>TELEFONE 1                                                                                                    | TELEFONE 2 (W                                                                                                    | ENSINO MÉDIO COMPLE     HATSAPPI     | TO<br>GÊNERO DO PRODUTOR(A)<br>FEMININO |            |
| ESTADO CIVIL<br>SOLITEIRO(A)<br>IELEFONE 1<br>INAI PRODUTOR(A) FOI PENALIZADO POR CRIMES AM<br>INÃO O SIM<br>INOME DO(A) PRODUTOR(A) CONSTA NA LISTA DE TI<br>INÃO O SIM<br>O SIM O SIM | TELEFONE 2 IW<br>IBIENTAIS NOS ÚLTIMOS 5 ANOS?<br>RABALHO ESCRAVO NO BRASIL?<br>S PELAS CONVENÇÕES INTERNACIONAIS NAS QUAIS O | BRASIL É SIGNATÁRIO7                 | TO<br>GÊNERO DO PRODUTOR(A)<br>FEMININO |            |

**ATENÇÃO!** Ao clicar nesse botão não será mais possível editar nenhuma informação do(a) produtor(a). A OSP deverá aguardar o pedido de ajuste dos dados fornecidos, caso necessário.

## 2ª ETAPA: ANÁLISE DE ELEGIBILIDADE DAS OSPS

Com o cadastramento das OSPs encerrado serão avaliadas todas as informações e documentos anexados.

**OBS:** Fique atento(a) aos canais de comunicação disponibilizados no cadastro, pois o(a)s avaliadore(a)s poderão entrar em contato para solicitar documentos e/ou dados adicionais.

# 3ª ETAPA: ANÁLISE DE ELEGIBILIDADE DAS UMS

Nesta etapa serão analisadas as informações cadastrais descritas na parte do(a)s produtores(as). Caso sejam encontradas incoerências as OSPs serão contatadas pelo projeto.

### 4ª ETAPA: AVALIAÇÃO TÉCNICA DAS UMS

Nesse momento uma Comissão de pareceristas observará as informações prestadas na aba "tecnologias". Mais uma vez, fique atenta OSP, pois esse grupo poderá entrar em contato para esclarecer possíveis dúvidas.

### 5ª ETAPA: CLASSIFICAÇÃO DAS OSPS, CONSIDERANDO AS UMS

Nesta etapa serão hierarquizadas as propostas de OSPs de forma decrescente, considerando os estratos apresentados no ANEXO III da Nota Técnica Complementar. Além disso, serão priorizadas aquelas OSPs com maior quantidade de propriedades com tecnologias de baixa emissão de carbono que contenham o componente florestal. Será desclassificada a OSP que não atender às metas mínimas apresentadas no documento.

### 6ª ETAPA: DIVULGAÇÃO DO RESULTADO

Após validação e aprovação das OSPs e UMs, será publicada no site do projeto a lista com as OSPs e UMs selecionadas. A partir de então, se dará o início das atividades.

### CONTATO

Para dúvidas e encaminhamentos referentes a este edital, contate-nos: Por meio do e-mail:

(61) 9 8413-9285

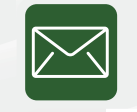

chamada.osp.prs-cer@iabs.org.br

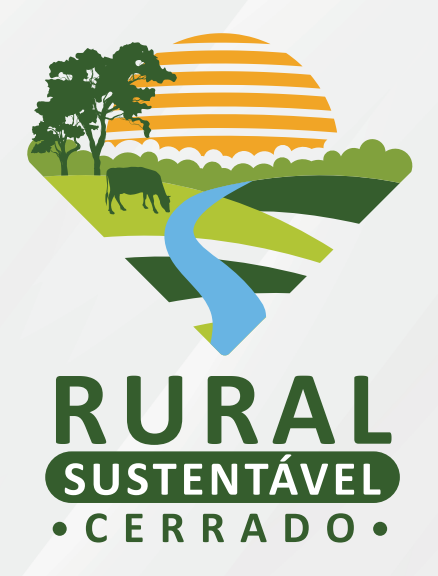

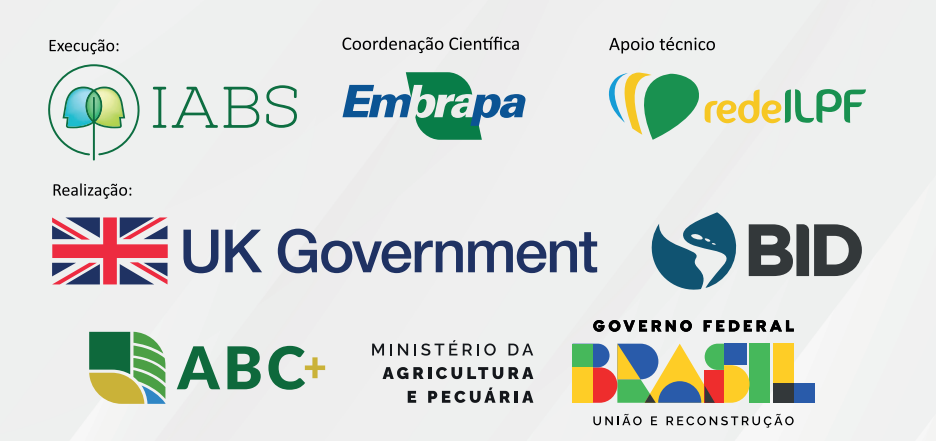